## デバイスを交換した場合の手順

故障したデバイスの情報をアプリで削除し、新しいデバイスを登録してくだ さい。以下手順で登録作業をお願いします。

### 故障したデバイス

①デバイスを設置場所から取り外す

設置済みのデバイスを取り外してください。 カバーが貼り付け面に残った場合等は、はがさずに交換後のデバイス でそのままお使いください。

②アプリでデバイス解除

取り外したデバイスをホームゲートウェイの近く(※)にお持ちになり、 デバイス解除操作を行ってください。デバイス解除は<u>次ページ</u>を参 照してください。

※Z-Wave方式のデバイスの場合

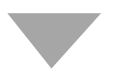

#### 交換したデバイス

③交換したデバイスを登録

交換したデバイスの登録を行ってください。 登録方法は以下URLの各デバイスを選択したページからご確認いただ けます。 https://homeiot.kddi.com/faq/a/howtouse.html

※あんしんウォッチャーの登録は最大2台までとなっておりますの で、既に2台登録済みの方は、故障したデバイスを解除してから、 交換するデバイスの登録を行ってください。

# デバイス解除方法

※ご利用のスマートフォンによりメニューなどの画面表示が異なる場合があります。

#### ①アプリ画面下の[デバイ ス]をタップ

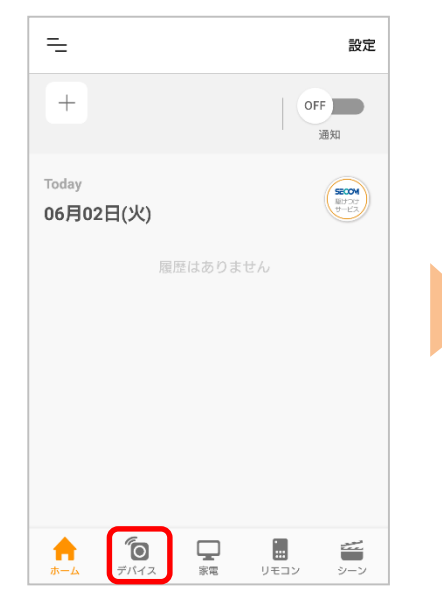

④登録されているデバイス が表示されますので、解除 するデバイスを選択

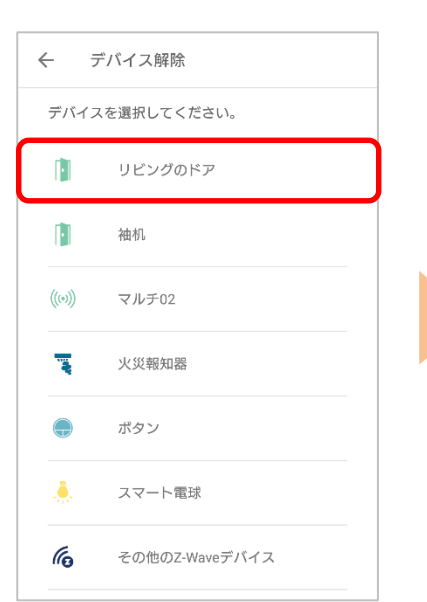

②右上の[設定]をタップ

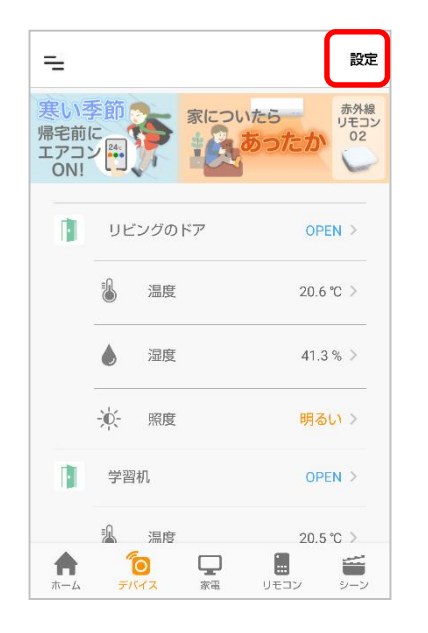

⑤[次へ]をタップ

③ [解除]をタップ

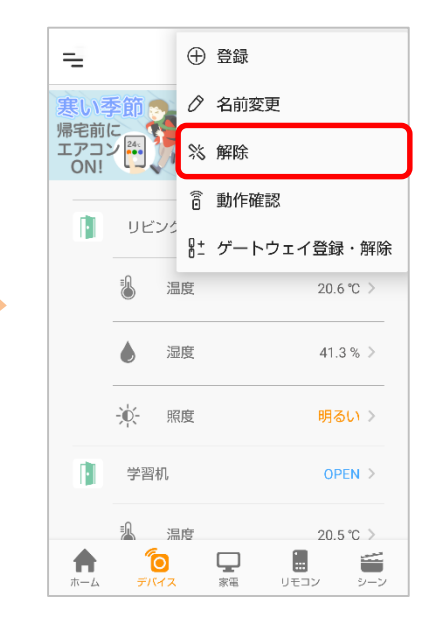

⑥アプリの案内に従いプロ グラムスイッチを押す

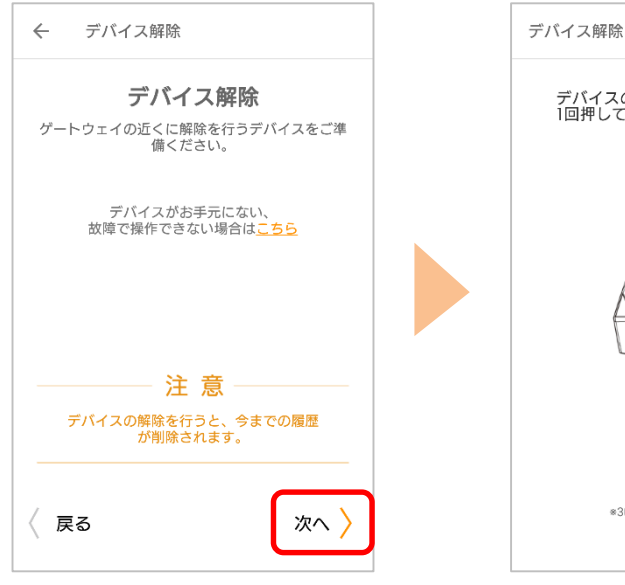

解除完了画面が表示されたら完了です

※アプリの画面はデザイン等変更になる場合があります COPYRIGHT © KDDI CORPORATION, ALL RIGHTS RESERVED.